# ةصاخلا ةيضارتفالا ةكبشلا لاصتا نيوكت (VPN) نم AnyConnect نم RV34x Series

## فدەلا

نم هّجوم ىلع AnyConnect VPN لاصتا نيوكت ةيفيك حيضوت وه دنتسملا اذه نم فدهلا ةلسلسلا RV34x.

#### مادختسإ تازيم AnyConnect Secure Mobility Client:

- رمتسمو نمآ لاصتا .1
- تاسايسلا ذافنإو لصاوتملا نمألا ءاب .2
- ةصاخلا جماربلا رشن ةمظناً نم وأ (ASA) ةلُدعُملًا نامألا ةزهجاً نَّم رَشْنللُ ةلباق .3 تاسسؤملاب
- ليدبتلاو صيصختلل لباق .4
- ةئيەتلا ةلوەس .5
- (SSL) ةنمآلا ليصوتلا ذخآم ةقبطو (IPSec) تنرتنإلا لوكوتورب نامأ نم الك معدي .6
- 7. رادصإلا Internet Key Exchange لوكوتورب معدي 2.0 (IKEv2.0)

### ةمدقملا

تانايبلا ىلإ لوصولاب نيمدختسملل (VPN) ةيرەاظلا ةصاخلا ةكبشلا لاصتا حمسي لثم ةكرتشم وأ قماع ةكبش ربع لاقتنالا لالخ نم ةصاخ ةكبش نم اەلابقتساو اەلاسراو ةينمض ةكبشل ةيتحت ةينبب ةنمآ تالاصتإ دوجو نامض يف رارمتسالا عم نكلو تنرتنإلا اەدراومو ةصاخلا ةكبشلا قيامحل.

رتويبمك زامج ىلع مليغشتو متيبثت مت جمانرب وم (VPN) ةيرماظلا قصاخلا قكبشلا ليمع نيوكتلا سفنب اذه ليمعلا جمانرب دادعإ بجي .قديعبلا قكبشلاب لاصتالا يف بغري مسا هذه ققداصملا تامولعم نمضت .ققداصملا تامولعمو IP ناونع لثم VPN مداخب صاخلا ىلع .تانايبلا ريفشتل ممادختسإ متيس يذلا اقبسم كرتشملا حاتفملاو مدختسملا اضيأ VPN قكبش ليمع نوكي نأ نكمي ،اهليصوت دارملا تاكبشلل يلعفارا عقوملا بسرح اميا مدختسم (VPN قيرما لي عنوكي نا نكمي ،اوليصوت دارملا تاكبشل ياكبشلا ي امدختسم (VPN قيرما لي ياعفرا الي المي امدختسم (VPN) تيرماظلا قصاخلا قكبشلا لاصتا ناك اذا قداع اذه ثدحي .قزمجالل ازامج

لمعت VPN ةكبشب لاصتالل جمانرب قيبطت Cisco AnyConnect Secure Mobility Client دعي ةيناكمإ اذه جمانربلا قيبطت حيتي .ةزهجألا تانيوكتو ةفلتخملا ليغشتلا ةمظناً ىلع ،هتكبشب ةرشابم الصتم مدختسملا ناك ول امك ىرخاً ةكبشل ةديعبلا دراوملا ىلإ لوصولا قركتبم ةديدج ةقيرط Cisco AnyConnect Secure Mobility Client رفوي .قنمآ ققيرطب نكلو وأ رتويبمكلا ىلع قمئاقلا ةيساسألا قمظنالا ىلع لقنتلا يريثك نيمدختسملا قيامحل نييئاهنلا نيمدختسملل امئاد قيمحمو قسالس رثكاً قبرجت رفوي امم ،ةيكذلا فتاوهلا يول ان يون المل الي الماري .

صيخرت دعي ال ،امدق يضملاو تباثلا جمانربلا نم 1.0.3.15 رادصإلا نم اءدب ،RV34x هجوم يف .طقف ءالمعلا صيخارت ىلع موسر ضرف متيس .ايرورض AnyConnect

ىجري ،RV340 ةلسلس تاهجوم ىلع AnyConnect صيخرت لوح ةيفاضإ تامولعم ىلع لوصحلل <u>RV340 ةلسلس تاهجومل AnyConnect صيخرتب</u> ةقلعتملا ةلاقملاا ىلع عالطالا

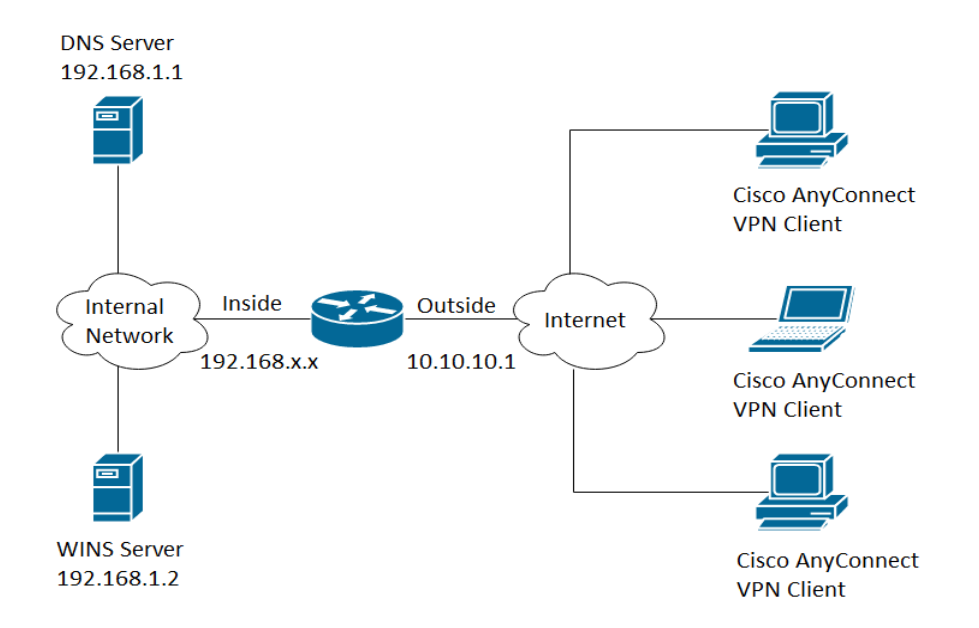

### تباثلا جمانربلا رادصإ | قيبطتلل ةلباقلا ةزهجألا

- Cisco AnyConnect Secure Mobility Client | 4.4 (<u>ثدحألا ليزنت</u>)
- RV34x Series | 1.0.03.15 (<u>ثدحألا ليزنت</u>)

## RV34x ىلع AnyConnect VPN لاصتا نيوكت

### RV34x ىلع SSL VPN نيوكت

رتخاو ەجوملل بيولا ىلإ ةدنتسملا ةدعاسملا ةادألا ىلإ لوصولاب مق .1 ةوطخلا VPN > SSL VPN.

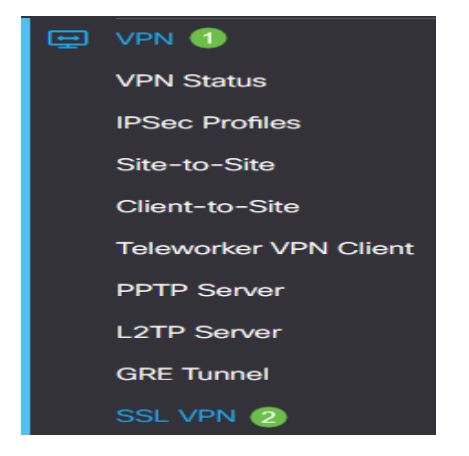

.Cisco SSL VPN مداخ نيكمتل ويدارلا **ليغشت** رز قوف رقنا .2 ةوطخلا

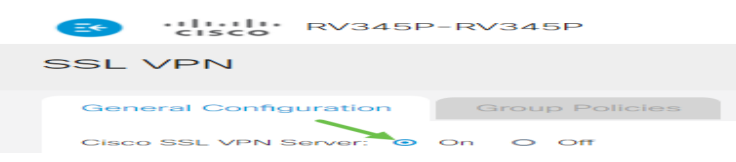

ةيمازلإلا ةباوبلا تادادعإ

:ةيمازلإ ةيلاتلا نيوكتلا تادادعإ

تلمعتسا نوكي نأ ءانيملا نوكيس اذه .ةلدسنملا ةمئاقلا نم ةرابعلا ةهجاو رتخأ .3 ةوطخلا يه تارايخلا .قفن SSL VPN لا ربع رورم ةكرح رمي نأ

- WAN1
- WAN2
- USB1 ذفنم •
- USB2

# Mandatory Gateway Settings

| Gateway Interface: WAN1 🗸 | v |
|---------------------------|---|
|---------------------------|---|

.WAN1 رايتخإ متي ،لاثملا اذه يف **:ةظحالم** 

لا ل تلمعتسا نوكي نأ رسيأ مقرلا تلخد .4 ةوطخلا ال حالم عن ال ال عن ال رسيأ مقرل ال تلخد .4 ةوطخل ال 1 نم حوارتت 65535.

| Gateway Interface: | WAN1 ¥ |                  |
|--------------------|--------|------------------|
| Gateway Port:      | 8443   | (Range: 1-65535) |

ذفنم مقرك 8443 مادختسإ متي ،لاثملا اذه يف **:ةظحالم** 

نيمدختسملاا ةداەشلا ەذە قداصت .ةلدسنملا ةمئاقلا نم ةداەشلا فلم رتخأ .5 ةوطخلا يوتحت .SSL ب ةصاخلا VPN قافنأ لالخ نم ةكبشلا دروم ىلإ لوصولا نولواحي نيذلا اەداريتسإ متي يتلا تاداەشلاو ةيضارتفا ةداەش ىلع ةلدسنملا قمئاقلا.

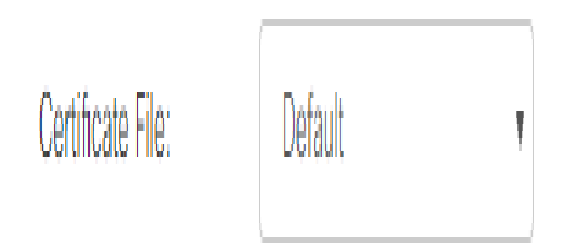

يضارتفالاا رايتخإ متي ،لاثملاا اذه يف **:ةظحالم** 

اذه نوكيس .لاجم *ةكرب ناونع نوبزلا* يف ةكرب ناونع نوبزلا نم ناونعلا تلخد .6 ةوطخلا نيديعبلا VPN ءالمعل اهصيصخت متيس يتلا IP نيوانع قاطن وه عمجتلا.

.ةيلحملا ةكبشلا ىلع IP نيوانع نم يأ عم لخادتي ال IP ناونع قاطن نأ نم دكأت **:ةظحالم** 

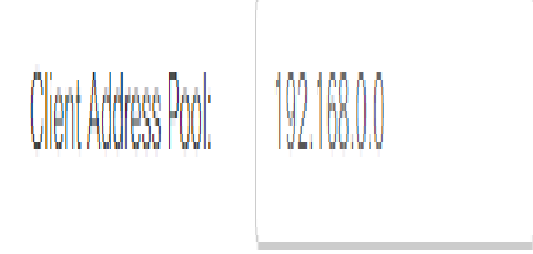

.192.168.0.0 مادختسإ متي ،لاثملا اذه يف **:ةظحالم** 

ةلدسنملا ةمئاقلا نم ليمعلاب صاخلا ةكبشلا عانق رتخأ .7 ةوطخلا.

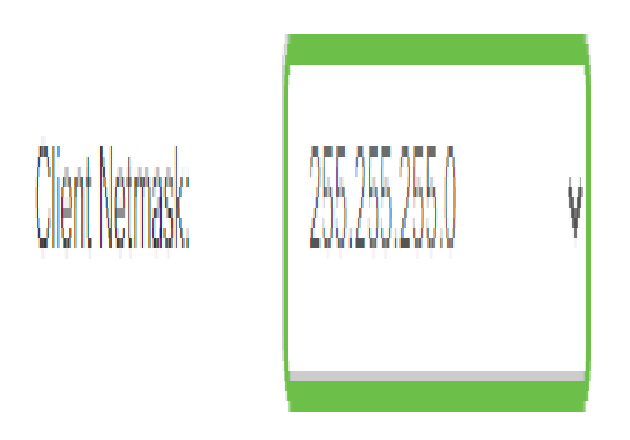

.255.255.255 رايتخإ متي ،لاثملا اذه يف **:ةظحالم** 

بجي يذلا لاجملا مسا وه اذه نوكيس .*ليمعلا لاجم* لقح يف ليمعلا لاجم مسا لخدأ .8 ةوطخلا عالمع يلإ هعفد SSL VPN.

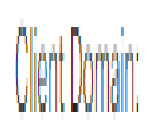

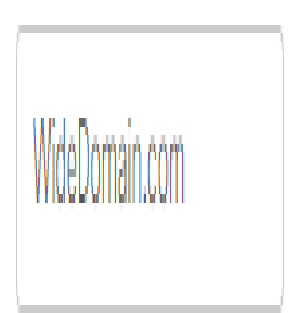

ليمعلاا لاجم مساك WideDomain.com مادختسإ متي ،لاثملاا اذه يف **:ةظحالم** 

*لوخدلا ليجست راعش* لقح يف لوخد ليجست راعشك رهظي يذلا صنلا لخداً .9 ةوطخلا. لوخدلا ليجستب ليمعلاا اهيف موقي ةرم لك يف هضرع متيس يذلا راعشلا وه اذه نوكيس.

#### Mandatory Gateway Settings

| Gateway Interface:   | WAN1 ~                 |
|----------------------|------------------------|
| Gateway Port:        | 8443                   |
| Certificate File:    | Default ~              |
| Client Address Pool: | 192.168.0.0            |
| Client Netmask:      | 255.255.255.0 ~        |
| Client Domain:       | yourdomain.com         |
| Login Banner:        | Welcome to WideDomain! |

لوخدلا ليجست راعشك !Widedomain يف كب ابحرم مادختسإ متي ،لاثملا اذه يف **:ةظحالم** 

#### ةيرايتخالا ةباوبلا تادادعإ

:ةيرايتخإ ةيلاتلا نيوكتلا تادادع

3000

ةدملا يه هذه نوكتس .86400 ىلإ 60 نم حوارتت لومخلا ةلهمل يناوثلاب ةميق لخدأ .1 ةوطخلا قسلج لظت نأ نكمي يتلا ةينمزلا.

**Optional Gateway Settings** 

Idle Timeout:

sec. (Range: 60-86400)

.3000 مادختسإ متي ،لاثملا اذه يف :**ةظحالم** 

ەقرغتسي يذلا تقولا وە اذە .*لمعلا ةسلج ةلەم* لقح يف يناوثلاب ةميق لخدأ .2 ةوطخلا مدختسملا تانايب ططخم لوكوتورب وأ (TCP) لاسرالا يف مكحتلا لوكوتورب لمع ةسلج ءاەنإ (UDP) دملا .ددحملا لومخلا تقو دعب (from 60 to 1209600.

Optional Gateway Settings

 Idle Timeout:
 3000
 sec. (Range: 60-86400)

 Session Timeout:
 60
 sec. (Range: 0,60-1209600)

.60 مادختسإ متي ،لاثملا اذه يف :**ةظحالم** 

هذه ددحت .3600 ىلإ 0 نم حوارتت *ClientDPD قل*ەم لـقح يف يناوثـلاب ةميق لـخدأ .3 ةوطخلاا قفن ةلـاح نم ققحتـلل HELLO/ACK ل.ئاسرل يرودلا لاسرالا ةميقلا

VPN. قەن يەرط الك ىلع ةزيملا ەذە نيكمت بجي **:ەظحالم** 

Optional Gateway Settings

| Idle Timeout:       | 3000 | sec. (Range: 60-86400)     |
|---------------------|------|----------------------------|
| Session Timeout:    | 60   | sec. (Range: 0,60-1209600) |
| Client DPD Timeout: | 350  | sec. (Range: 0-3600)       |

.350 مادختسإ متي ،لاثملا اذه يف **:ةظحالم** 

هذه ددحت .3600 ىلإ 0 نم حوارتت *GatewayDPD ةل*ەم ل.قح يف يناوثلاب ةميق ل.خدأ .4 ةوطخلا قفن ةلاح نم قرقحتلل HELLO/ACK ل.ئاسرل يرودلا لاسرالا ةميقل

. VPN قەن يەرط الك ىلع ةزيملا ەذە نيكمت بجي **:ەظحالم** 

#### **Optional Gateway Settings**

| Idle Timeout:        | 3000 | sec. (Range: 60-86400)     |
|----------------------|------|----------------------------|
| Session Timeout:     | 60   | sec. (Range: 0,60-1209600) |
| Client DPD Timeout:  | 350  | sec. (Range: 0-3600)       |
| Gateway DPD Timeout: | 360  | sec. (Range: 0-3600)       |

#### .360 مادختسإ متي ،لاثملا اذه يف **:ةظحالم**

نأ ةزيملا هذه نمضت .600 ىل! 0 نم حوارتت *ايح ءاقب!* لقح يف يناوثلاب ةميق لخداً .5 ةوطخلا هطاقس! مت اذا VPN لاصتا ءاشن! ةداع! لواحيس .تنرتنإلاب امئاد لصتم كيدل هجوملا.

#### **Optional Gateway Settings**

| Idle Timeout:        | 3000 | sec. (Range: 60-86400)     |
|----------------------|------|----------------------------|
| Session Timeout:     | 60   | sec. (Range: 0,60-1209600) |
| Client DPD Timeout:  | 350  | sec. (Range: 0-3600)       |
| Gateway DPD Timeout: | 360  | sec. (Range: 0-3600)       |
| Keep Alive:          | 40   | sec. (Range: 0-600)        |

#### .40 مادختسإ متي ،لاثملا اذه يف **:ةظحالم**

دملا .*راجيإلا ةدم* لقح يف هليصوت دارملا قفنلا ةدمل يناوثلاب ةميق لخدأ .6 ةوطخلا from دمل . 600 to 1209600.

#### **Optional Gateway Settings**

| Idle Timeout:        | 3000  | sec. (Range: 60-86400)     |
|----------------------|-------|----------------------------|
| Session Timeout:     | 60    | sec. (Range: 0,60-1209600) |
| Client DPD Timeout:  | 350   | sec. (Range: 0-3600)       |
| Gateway DPD Timeout: | 360   | sec. (Range: 0-3600)       |
| Keep Alive:          | 40    | sec. (Range: 0-600)        |
| Lease Duration:      | 43500 | sec. (Range: 600-1209600)  |

.43500 مادختسإ متي ،لاثملا اذه يف **:ةظحالم** 

.from 576 to 1406 ىدملاً .ةكبشلاً ربع هلاسرا نكمي يذلاً تيابلاب ةمزحلاً مجح لخداً .7 ةوطخلاً

#### **Optional Gateway Settings**

| Idle Timeout:        | 3000  | sec. (Range: 60-86400)     |
|----------------------|-------|----------------------------|
| Session Timeout:     | 60    | sec. (Range: 0,60-1209600) |
| Client DPD Timeout:  | 350   | sec. (Range: 0-3600)       |
| Gateway DPD Timeout: | 360   | sec. (Range: 0-3600)       |
| Keep Alive:          | 40    | sec. (Range: 0-600)        |
| Lease Duration:      | 43500 | sec. (Range: 600-1209600)  |
| Max MTU:             | 1406  | bytes (Range: 576-1406)    |

#### .1406 مادختسإ متي ،لاثملا اذه يف **:ةظحالم**

#### حيتافمل Rekey ةزيم حمست .لاجم *لصاف rekey لا* يف تقو لصاف relay لا تلخد .8 ةوطخلا SSL يدملا .لمعلا ةسلج ءاشناٍ دعب ضوافتلا ةداعإب SSL

#### **Optional Gateway Settings**

| Idle Timeout:        | 3000  | sec. (Range: 60-86400)     |
|----------------------|-------|----------------------------|
| Session Timeout:     | 60    | sec. (Range: 0,60-1209600) |
| Client DPD Timeout:  | 350   | sec. (Range: 0-3600)       |
| Gateway DPD Timeout: | 360   | sec. (Range: 0-3600)       |
| Keep Alive:          | 40    | sec. (Range: 0-600)        |
| Lease Duration:      | 43500 | sec. (Range: 600-1209600)  |
| Max MTU:             | 1406  | bytes (Range: 576-1406)    |
| Rekey Interval:      | 3600  | sec. (Range: 0-43200)      |

#### .3600 مادختسإ متي ،لاثملا اذه يف **:ةظحالم**

#### .**قبطي** ةقطقط .9 ةوطخلا

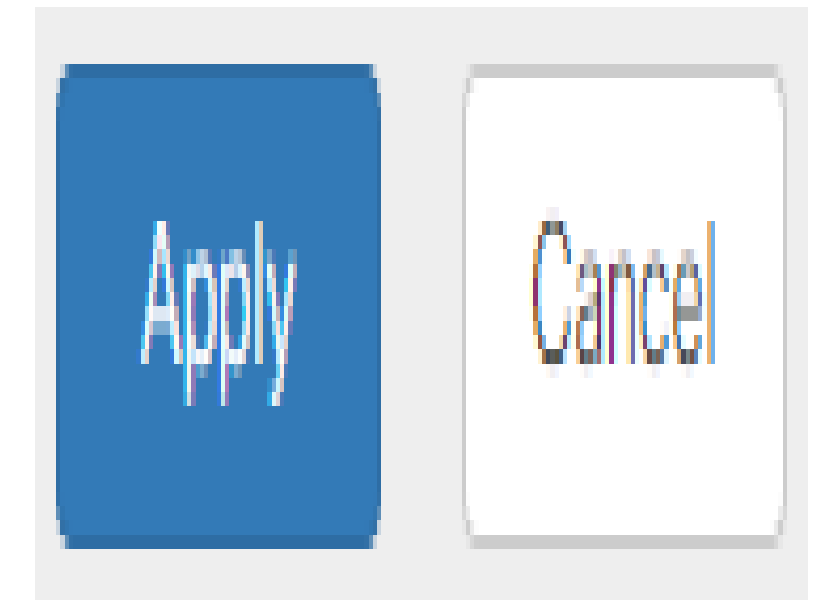

#### ةعومجملا تاسايس نيوكت

.**ةعومجملا تاسايس** بيوبتلا ةمالع قوف رقنا .1 ةوطخلا

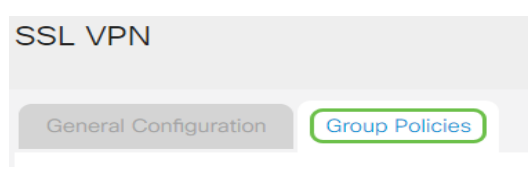

.ةعومجم جەن ةفاضإل "SSL VPN ةعومجم لودج" لڧسأ **ةڧاضإ** رزلا قوف رقنا .2 ةوطخلا

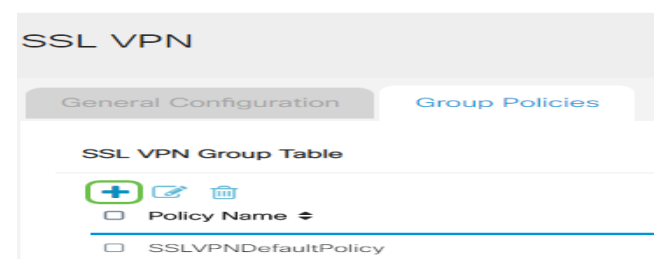

اضيأ كنكمي .زاهجلا ىلع ةعومجملا تاسايسب ةمئاق SSL VPN ةعومجم لودج رهظيس **:ةظحالم** جەنلا وە اذە .SSLVPNDefaultPolicy ىمست يتلاو ،ةمئاقلا ىلع لوألا ةعومجملا جەن ريرحت زاهجلا ەمدقي يذلا يضارتفالا.

.*جەنلا مسا* لقح يف كيدل لضفملا جەنلا مسا لخدأ .3 ةوطخلا

| SSLVPN Group Policy - Add/Edit |
|--------------------------------|
| Basic Settings                 |
|                                |

| Policy Name: | Group1Policy |  |
|--------------|--------------|--|
| Primary DNS: | 192.168.1.1  |  |

.1 ةعومجملا جەن مادختسإ متي ،لاثملا اذە يف **:ةظحالم** 

،يضارتفا لكشب .رفوتملا لقحلا يف ةيساسألا DNS ب صاخلا IP ناونع لخدأ .4 ةوطخلا لعفلاب هريفوت مت دق اذه IP ناونع نوكي.

### SSLVPN Group Policy - Add/Edit

### **Basic Settings**

| Policy Name: | Group1Policy |
|--------------|--------------|
| Primary DNS: | 192.168.1.1  |

.192.168.1.1 مادختسإ متي ،لاثملا اذه يف **:ةظحالم** 

ةخسنك اذه لمعيس .دوزي لقحلا يف DNS يوناثلا نم ناونعلا (يرايتخإ) .5 ةوطخ لخدي يساسألا DNS لشف ةلاح يف ةيطايتحإ.

SSLVPN Group Policy - Add/Edit

### Basic Settings

| Policy Name:   | Group1Policy |
|----------------|--------------|
| Primary DNS:   | 192.168.1.1  |
| Secondary DNS: | 192.168.1.2  |

.192.168.1.2 مادختسإ متي ،لاثملا اذه يف **:ةظحالم** 

رفوتملا لقحلا يف يساسألا WINS ب صاخلا IP ناونع لخدأ (يرايتخإ) .6 ةوطخلا.

### **Basic Settings**

| Policy Name:   | Group1Policy |
|----------------|--------------|
| Primary DNS:   | 192.168.1.1  |
| Secondary DNS: | 192.168.1.2  |
| Primary WINS:  | 192.168.1.1  |

.192.168.1.1 مادختسإ متي ،لاثملا اذه يف **:ةظحالم** 

رفوتملا لقحلا يف يوناثلا WINS ب صاخلا IP ناونع لخدأ (يرايتخإ) .7 ةوطخلا.

#### SSLVPN Group Policy - Add/Edit

#### **Basic Settings**

| Policy Name:    | Group1Policy |
|-----------------|--------------|
| Primary DNS:    | 192.168.1.1  |
| Secondary DNS:  | 192.168.1.2  |
| Primary WINS:   | 192.168.1.1  |
| Secondary WINS: | 192.168.1.2  |

.192.168.1.2 مادختسإ متي ،لاثملا اذه يف **:ةظحالم** 

*.فصولا* لقح يف جەنلل افصو لخدأ (يرايتخإ) .8 ةوطخلا

#### SSLVPN Group Policy - Add/Edit

| Policy Name:    | Group 1 Policy                 |
|-----------------|--------------------------------|
| Primary DNS:    | 192.168.1.1                    |
| Secondary DNS:  | 192.168.1.2                    |
| Primary WINS:   | 192.168.1.1                    |
| Secondary WINS: | 192.168.1.2                    |
| Description:    | Group policy with split tunnel |

مسقملا قفن عم ةعومجملا جهن مادختسإ متي ،لاثملا اذه يف **:ةظحالم** 

ليكو تادادعإ نيكمتل IE ليكو جەن رايتخال يكلسال رز قوف رقنا (يرايتخإ) 9. قوطخلا Microsoft Internet Explorer (MSIE) قفن ءاشنإل (VPN قفن عاشنا

- none ليكو تادادعإ دوجو مدع مادختساب ضرعتسملل حمسي.
- ايئاقلت ليكولا تادادعإ فاشتكاب ضرعتسملل حمسي يئاقلت.
- Bypass-local ىلع اەنيوكت مت يتلال ليكولا تادادعإ زواجتب حفصتملل حمسي. ديعبلا مدختسملا.
- ليكو تادادعإ ليطعت لطعم MSIE.

#### IE Proxy Settings

IE Proxy Policy: O None O Auto O Bypass-local (O Disabled)

يضارتفالا دادعإلا وه اذه ."لطعم" رايتخإ متي ،لاثملا اذه يف **:ةظحالم** 

رايتخالاا ةناخ ددج ،"يقفنلاا لاصتالا ميسقت تادادع!" ةقطنم يف (يرايتخإ) .10 ةوطخلا ريغ ةهجوملا تنرتنإلا رورم ةكرح لاسراب حامسلل **مسقملا** يقفنلا لاصتالا **نيكمت** ىلا تانايبلا رورم ةكرح لماكلا يقفنلا لاصتالا لسري .تنرتنإلا ىل قرشابم ةرفشم نم ةكرشلا ةكبش نم للقي امم ،ةهجولا دراوم ىلإ كلذ دعب اههيجوت متي ثيح يفرطلا زاهجلا .

# Split Tunneling Settings

Enable Split Tunneling

اهداعبتسإ وأ رورملا ةكرح نيمضت ديرت تنك اذإ ام رايتخالا رز ىلع رقنا (يرايتخإ) .11 ةوطخلا مسقنملا يقفنلا لاصتالا قيبطت دنع.

Split Tunneling Settings Enable Split Tunneling Split Selection O Exclude Traffic O Exclude Traffic

تانايبلا رورم ةكرح نيمضت رايتخإ متي ،لاثملا اذه يف **:ةظحالم**.

ةكبشلا ءانثتسإ ةفاضإل **قفاضإ** رزلا قوف رقنا ،ةكبشلا ميسقت لودج يف .12 ةوطخلا مسقملا.

Split Network Table

رفوتملا لقحلا يف ةكبشلل IP ناونع لخدأ .13 ةوطخلا.

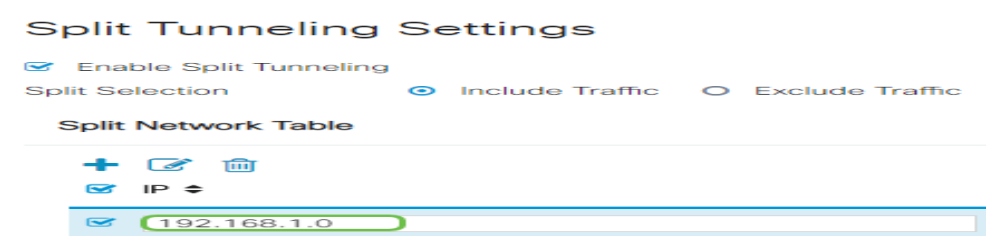

.192.168.1.0 مادختسإ متي ،لاثملا اذه يف **:ةظحالم** 

DNS ءانثتسا ةفاضإل **ةفاضاٍ** رزلا قوف رقنا ،مسقنملا DNS لودج يف 14 ةوطخلا مسقنملا.

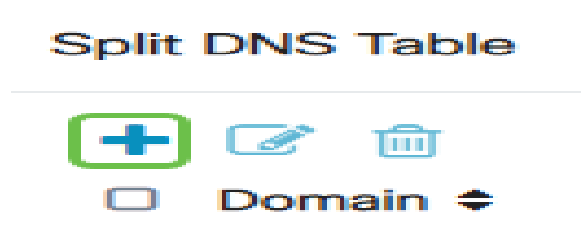

.**قيبطت** قوف رقنا مث رفوتملا لقحلا يف لاجملا مسا لخدأ .15 ةوطخلا

#### Split DNS Table

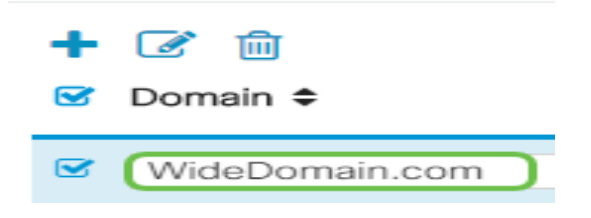

#### AnyConnect VPN لاصتا نم ققحتالا

زمر ىلع رقنا .1 ةوطخلا AnyConnect Secure Mobility Client.

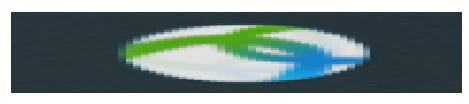

ذفنم مقرو ةرابعلل IP ناونع لخدأ AnyConnect Secure Mobility Client، أذفان يف 2. قوطخلا قوف رقنا مث ،(:) ةلصافب الوصفم ةباوبلا

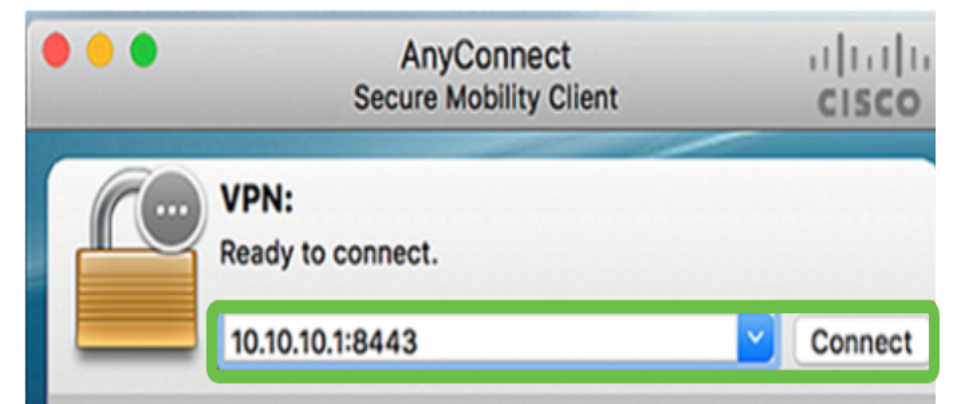

لصتي ەنأ نآلا جمانربلا رەظيس .10.10.10.1:8443 مادختسإ متي ،لاثملا اذه يف **:ةظحالم** ةديعبلا ةكبشلاب.

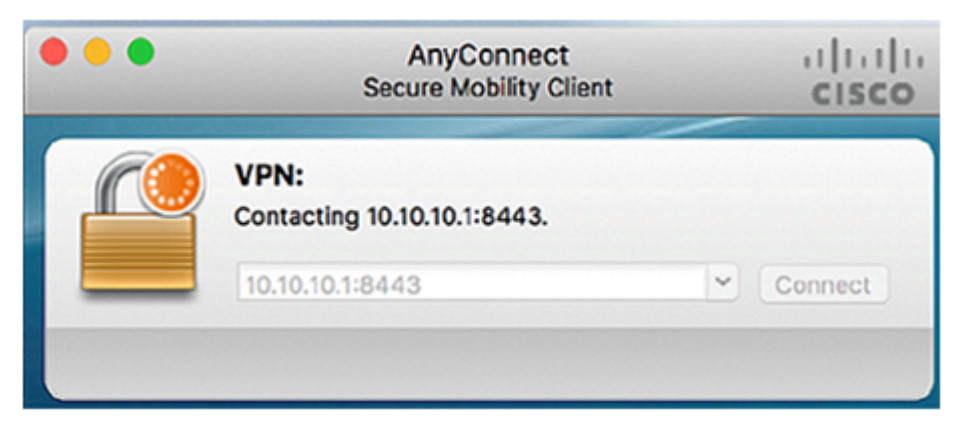

.ق**فاوم** ىلع رقنا مث ةلباقملا لوقحلا يف رورملا ةملكو مداخلا مدختسم مسا لخداً .3 ةوطخلا

| Please enter  | enter your username and password. |    |  |  |
|---------------|-----------------------------------|----|--|--|
| Username:     | Group1 user                       |    |  |  |
| <br>Password: |                                   |    |  |  |
|               | Cance                             | ОК |  |  |

مدختسم مساك Group1 مدختسم مادختسا متي ،لاثملا اذه يف **:ةظحالم** 

ل**وبق** قوف رقنا .لوخدلا ليجست راعش رهظيس ،لاصتالا سيسأت درجمب .4 ةوطخلا.

| Cisco        | o AnyConnect - B | anner  |
|--------------|------------------|--------|
| Welcome to W | ideDomain!       |        |
|              |                  |        |
|              |                  |        |
|              |                  |        |
|              | Disconnect       | Accept |

ةكبشلاب ججانلا VPN لاصتا ىلإ نآلا AnyConnect راطإ ريشي نأ بجي.

|         | AnyConnect Secure Mobility Client | linihi<br>Isco |            |
|---------|-----------------------------------|----------------|------------|
|         | VPN:<br>Connected to 10.10.10.1   | :8443          |            |
|         | 10.10.10.1:8443                   | <b>~</b> (     | Disconnect |
| 00:03:4 | 9                                 |                | IPv4       |

ل**اصتالا عطق** قوف رقنا ،ةكبشلاب لاصتالا عطقل (يرايتخإ) .5 ةوطخلا.

نم هجوم مادختساب حاجنب AnyConnect VPN لاصتا نيوكت نم نآلا تيهتنا دق نوكت نأ بجي ةلسلسلا

ةمجرتاا مذه لوح

تمجرت Cisco تايان تايانق تال نم قعومجم مادختساب دنتسمل اذه Cisco تمجرت ملاعل العامي عيمج يف نيم دختسمل لمعد يوتحم ميدقت لقيرشبل و امك ققيقد نوكت نل قيل قمجرت لضفاً نأ قظعالم يجرُي .قصاخل امهتغلب Cisco ياخت .فرتحم مجرتم اممدقي يتل القيفارت عال قمجرت اعم ل احل اوه يل إ أم اد عوجرل اب يصوُتو تامجرت الاذة ققد نع اهتي لوئسم Systems الما يا إ أم الا عنه يل الان الانتيام الال الانتيال الانت الما